# Sola Salon Studios - Logging Activity - Quick Action Buttons for Leaving Notes, Creating Tasks and More

In any HubSpot record, there are buttons at the top of both the top of the preview of a record and the record itself. These buttons are used for outreach and making sure actions are logged to HubSpot. This guide will walk through the action buttons including:

- Creating notes
- $\cdot$  Creating tasks
- Scheduling a meeting

43 Steps <u>View most recent version</u>

Created by Doug Davidoff Creation Date Dec 04, 2024 Last Updated Jan 17, 2025

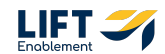

# Navigate to the left-hand side and go to the CRM menu item

|   | 1 | Deals -   |                                                         |
|---|---|-----------|---------------------------------------------------------|
| 8 | 3 | All deals | ×                                                       |
|   | ו | Contacts  | e • Deal owner • Crea                                   |
| ¢ | 7 | Companies | 5 CONNECTING                                            |
| e | 2 | Tickets   | n 24 kanban deal   1   4/28<br>Location: Demo Locations |

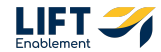

## **Click on Deals**

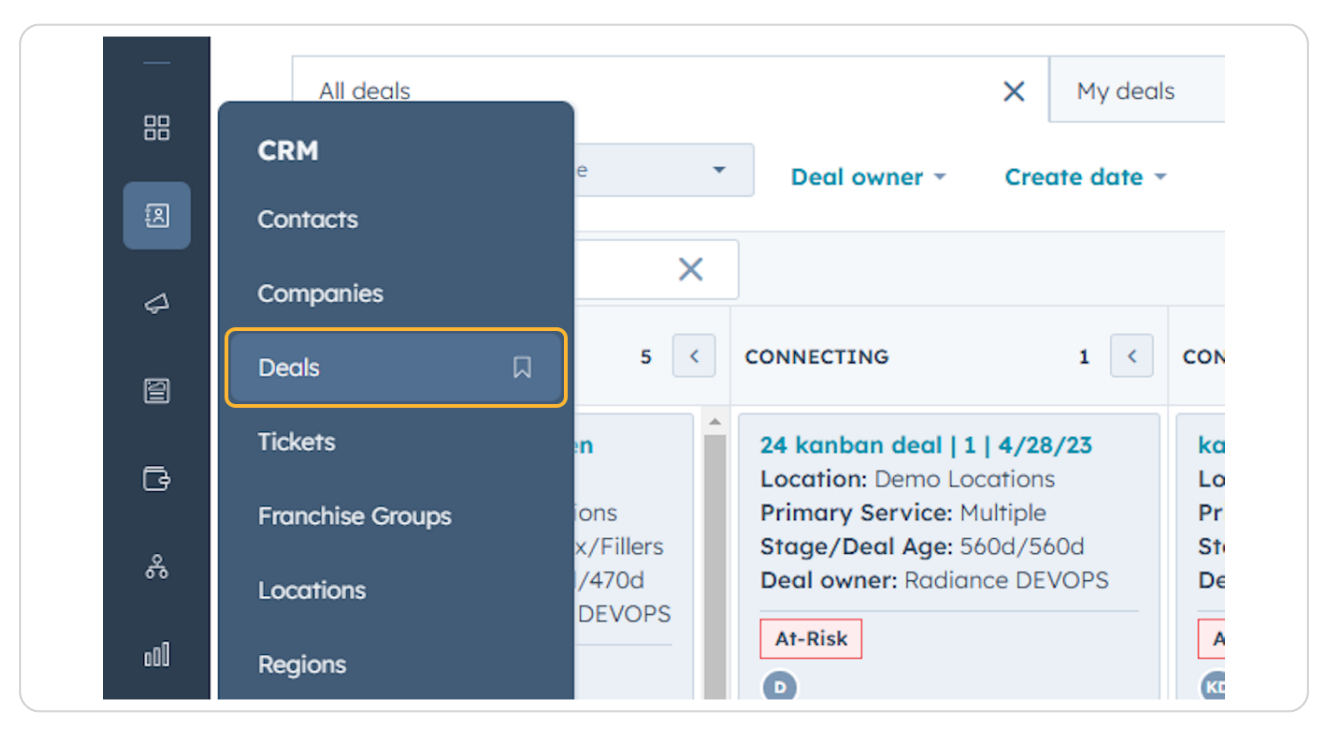

#### **STEP 3**

# This will take you to the Deal overview

|                                                                                                    |                                                                                                    |                                                                                                    |                                                                                                    |                                                                                                    |                                                                                                    | < R 0 ⊕ 4 <sup>0</sup>                                                                                         | 🊯 Sola Salon Stud                                                                            |
|----------------------------------------------------------------------------------------------------|----------------------------------------------------------------------------------------------------|----------------------------------------------------------------------------------------------------|----------------------------------------------------------------------------------------------------|----------------------------------------------------------------------------------------------------|----------------------------------------------------------------------------------------------------|----------------------------------------------------------------------------------------------------|----------------------------------------------------------------------------------------------|
| Deals -                                                                                                    |                                                                                                    |                                                                                                    |                                                                                                    |                                                                                                    |                                                                                                    | Actions -                                                                                                    | riport Create deal                                                                           |
| All deals                                                                                                    | × My dea                                                                                                    | is                                                                                                    | + Add view (2/5                                                                                                    | 50) All Views                                                                                                    |                                                                                                    |                                                                                                    |                                                                                              |
| E III Leosing Pipeline                                                                                        | Deal owner - Create date                                                                                                | Last activity date - Close do                                                                                               | ate * (1) Test Record * × +                                                                                                 | More Clear quick filters                                                                                                    | Advanced filters                                                                                                    |                                                                                                    | -                                                                                            |
| Search name or descriptio Q                                                                                   |                                                                                                    |                                                                                                    |                                                                                                    |                                                                                                    |                                                                                                    | Create report @                                                                                                | Board options -                                                                              |
| NEW 3 C                                                                                                    | CONNECTING 2 <                                                                                                    | CONNECTED 2 C                                                                                                    | TOUR SCHEDULED 9 <                                                                                                    | TOUR COMPLETED 7 C                                                                                                    | WAITLIST 3 <                                                                                                    | CLOSED LEASED! 4                                                                                               | CLOSED/NURTURE                                                                               |
| Demo Locations: James Harris<br>Location: Demo Locations<br>Primary Service: Brows<br>Deal owner: Louro Gable | Demo Locations: John Davis<br>Location: Demo Locations<br>Primary Service: Permanent<br>Makeup<br>Stage/Deal Age: 6d/6d | CRM Demo: Emily Harris<br>Location: CRM Demo<br>Primary Service: Other<br>Stage/Deal Age: 3d/bd<br>Deal owner: Hannah Munoz | CRM Demo: David Moore<br>Location: CRM Demo<br>Primary Service: Barber<br>Stage/Deal Age: 6d/6d<br>Deal owner: Dylan Taylor | Demo Locations: James<br>Brown<br>Location: Demo Locations<br>Primary Service: Botox/Fillers<br>Stage/Deal Age: 6d/6d                       | CRM Demo: Anna Johnson<br>Location: CRM Demo<br>Primary Service: Microblading<br>Stage/Deal Age: 6d/6d<br>Deal owner: Laura Gable | Demo Locations: James<br>Taylor<br>Location: Demo Locations<br>Primary Service: Other<br>Stage/Deal Age: 6d/0d | CRM Demo: Emil<br>Location: CRM D<br>Primary Service:<br>Stage/Deal Age:<br>Deal owner: Ashi |
| No activity for 6 days                                                                                        | Slow                                                                                                    | On-Trock                                                                                                    | On-Trock                                                                                                    | On-Track                                                                                                    | No activity for 6 days                                                                                                    | 2                                                                                                    | 2                                                                                            |
| t No activity scheduled                                                                                       | No activity for 6 days                                                                                                  | Task 3 hours ago<br>Meeting in 8 days                                                                                       | No activity for 6 days<br>1 No activity scheduled                                                                           | No activity for 6 days     No activity scheduled                                                                                            | 1 No activity scheduled Demo Locations: James                                                                                     | Demo Location2: Robert<br>Davis                                                                                | CRM Demo: Ann<br>Location: CRM D<br>Primary Service                                          |
| Location: Demo Locations<br>Primary Service: Microblading<br>Deal Journey Microblading                        | Demo Location2: Sarah Brown                                                                                             | CRM Demo: David Doe<br>Location: CRM Demo<br>Primary Service: Skincore                                                      | Demo Location2: Sarah<br>Moore                                                                                              | Demo Location2: Robert                                                                                                    | Johnson<br>Location: Demo Locations<br>Primary Service: Botox/Fillers                                                             | Location: Demo Location2<br>Primary Service: Permanent<br>Makeup                                               | Stage/Deal Age<br>Deal owner: Ash                                                            |
| lear owner, Hornor Horoz                                                                                      | Primary Service: Microbloding<br>Stage/Deal Age: 6d/6d                                                                  | Stage/Deal Age: 6d/6d<br>Deal owner: Ashley Carvalho                                                                        | Primary Service: Brows<br>Stage/Deal Age: 6d/6d                                                                             | Location: Demo Location2<br>Primary Service: Permanent                                                                                      | Stage/Deal Age: 6d/6d<br>Deal owner: Laura Gable                                                                                  | Stage/Deal Age: 6d/0d<br>Deal owner: Dylan Taylor                                                              | CRM Demo: Ann                                                                                |
| t No activity scheduled                                                                                       | Deal owner: Laura Gable                                                                                                 | On-Track                                                                                                    | Deal owner: Laura Gable                                                                                                    | Stage/Deal Age: 6d/6d                                                                                                    | 2<br>No activity for 6 days                                                                                                    |                                                                                                    | Location: CRM D<br>Primary Service                                                           |
| Demo Location2: Sarah Smith<br>Location: Demo Location2                                                       | No activity for 6 days                                                                                                  | No activity for 6 days<br>1 No activity scheduled                                                                           | No activity for 6 days                                                                                                    | Deal owner: Laura Gable                                                                                                    | 1 No activity scheduled                                                                                                    | CRM Demo: David Moore<br>Location: CRM Demo<br>Primary Service: Permanent                                      | Removal<br>Stage/Deal Age<br>Deal owner: Lour                                                |
| Primary Service: Microblading<br>Deal owner: Laura Gable                                                      | ! No activity scheduled                                                                                                 |                                                                                                    | ! No activity scheduled                                                                                                    | No activity for 6 days                                                                                                    | Location: Demo Locations<br>Primary Service: Permanent                                                                            | Stage/Deal Age: 6d/0d<br>Deal owner: Dylan Taylor                                                              |                                                                                              |
| 8                                                                                                    |                                                                                                    |                                                                                                    | Demo Locations: James<br>Davis                                                                                              | t No activity scheduled                                                                                                    | Makeup<br>Stane (Deal Age: 6d/6d                                                                                                  |                                                                                                    | CRM Demo: Emi                                                                                |
| No activity for 6 days<br>I No activity scheduled                                                             |                                                                                                    |                                                                                                    | Location: Demo Locations<br>Primary Service: Microbloding<br>Stage/Deal Age: 6d/6d<br>Deal owner: Hannah Munoz              | Demo Locations: John Moore<br>Location: Demo Locations<br>Primary Service: Lashes<br>Stage/Deal Age: 6d/6d<br>Deal age: Fourge Course Goble | Deal owner: Ashiey Carvolho                                                                                                    | Demo Locations: Michael<br>Jackson<br>Location: Demo Locations<br>Primary Service: Brows                       | Location: CRM E<br>Primary Service<br>Makeup<br>Stage/Deal Age<br>Deal owner: Har            |
| Total: \$0                                                                                                    | Total: \$0                                                                                                    | Total: \$0                                                                                                    | Total: \$0                                                                                                    | Total: \$0                                                                                                    | Total: \$0                                                                                                    | Total: \$0                                                                                                    | Toto                                                                                         |

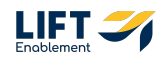

### Search for a Deal

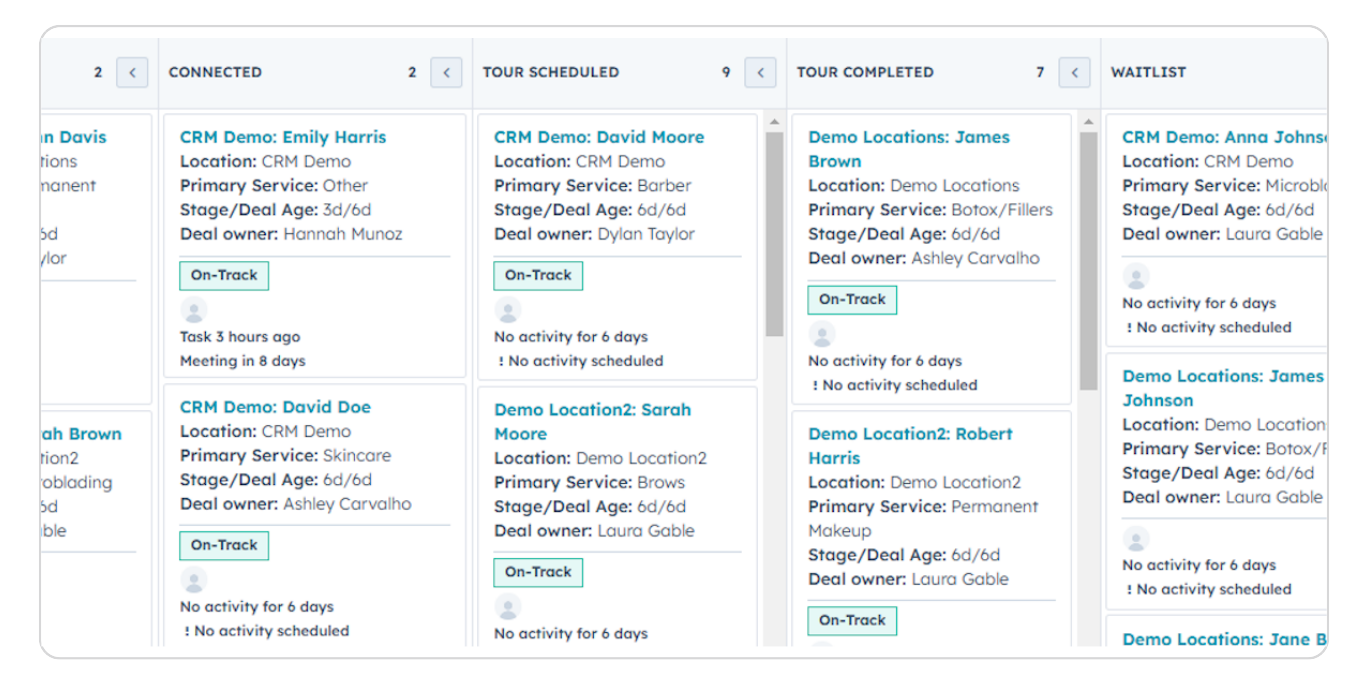

#### **STEP 5**

# **Click on the Deal Card**

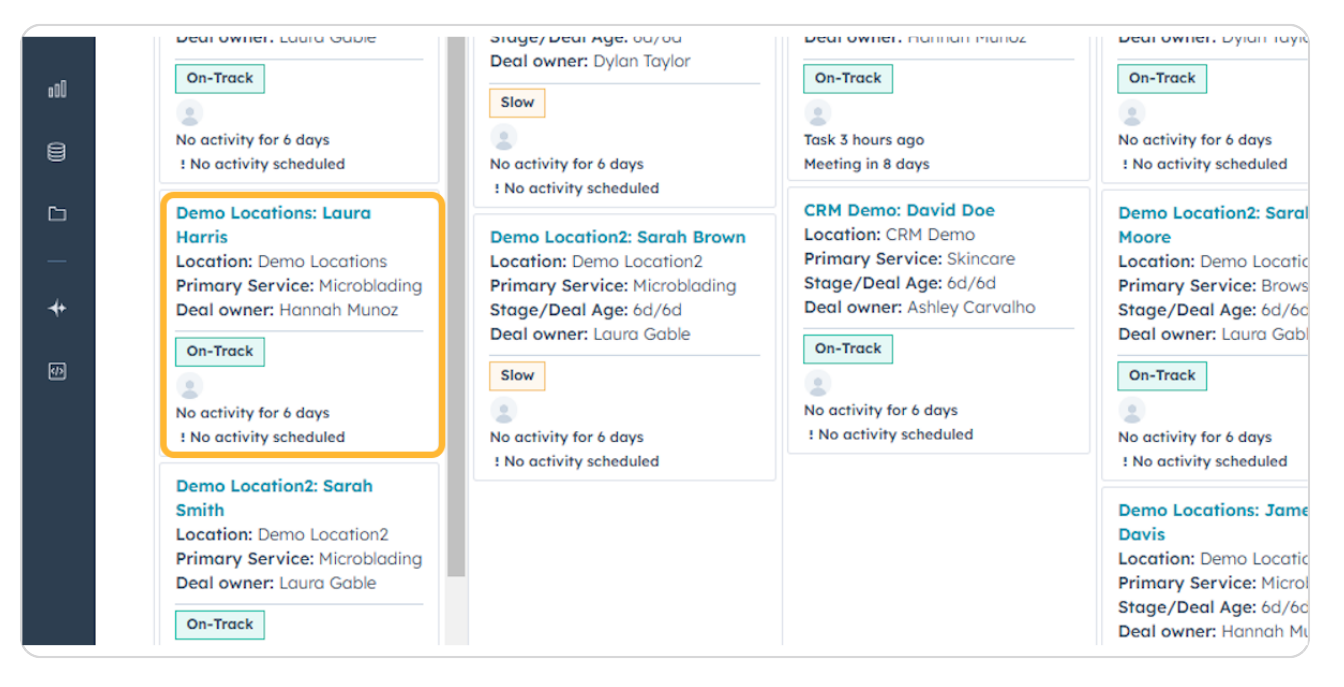

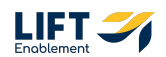

A Deal Card Preview will appear. At the top of this card there will be a string of buttons where you can create a note, create a task, and create a meeting.

| Search HubSpot                                                                                                    | Ctri K                                                                                                    | (+)                                                                                                    |                                                                                                    |                                                                                                    |                                                                                                    | Demo Locations: Laura Harris                                                                                                    |
|----------------------------------------------------------------------------------------------------|----------------------------------------------------------------------------------------------------|----------------------------------------------------------------------------------------------------|----------------------------------------------------------------------------------------------------|----------------------------------------------------------------------------------------------------|----------------------------------------------------------------------------------------------------|----------------------------------------------------------------------------------------------------|
| Deals -                                                                                                    |                                                                                                    |                                                                                                    |                                                                                                    |                                                                                                    |                                                                                                    | Actio                                                                                                    |
| Al Deols           Image: The second second s | Deal owner - Create date                                                                                                    | - Last activity date - Close de Connected 2 (                                                                                                    | TOUR SCHEDULED 9                                                                                                    | - More Clear quick filters = - Tour completed 7                                                                                                    | Advanced filters                                                                                                    | Demo Locations: Laura Harris<br>Amount<br>Close Date: MH/DD/YYYY<br>Stage: New -<br>Pipeline: Leasing Pipeline                                                                                                    |
| Demo Locations: James Harris<br>Location: Demo Locations<br>Primary Service: Brows<br>Deal owner: Louro Goble<br>On:Track<br>The Service Service Service<br>No activity for 6 days<br>1 No activity scheduled                                                                                                    | Demo Locations: John Davis<br>Location: Demo Locations<br>Primary Service: Permanent<br>Molecup Zervice: Permanent<br>Deal avwer: Dylan Toylor<br>Stow<br>Stow<br>No activity for 6 days | CRH Demo: Emily Harris<br>Location: CRM Demo<br>Primary Service: Other<br>Stage/Deal Age: 36/6d<br>Deal owner: Hannah Munoz<br>On-Track<br>Task 3 hours ago<br>Meeting in 8 days | CRM Demo: David Moore<br>Lacetien: CRM Demo<br>Primary Service: Borbar<br>Stage/Deal Age: 6d/8d<br>Deal owner: Dylan Taylor<br>On:Track<br>On:Track<br>No activity for 6 days<br>1 No activity scheduled | Demo Locations: James<br>Brown<br>Locations: Damo Locations<br>Primary Service: Boto/Fillers<br>Stage/Deal Age: 6d/6d<br>Deal owner: Anley Carvalho<br>On-Track<br>No activity for 6 days | CRM Demo: Anna Johnson<br>Location: CRM Demo<br>Primary Service: Microbioding<br>Stage/Deal Age: 6d/6d<br>Deal owner: Laura Goble                      | Contract, Microbiology      Contract, Microbiology      Contract, Microbiology |
| Demo Lacations: Laura Harris<br>Lacation: Demo Lacations<br>Primary Service: Microbioding<br>Deal owner: Hannah Munoz<br>On-Track<br>Con-Track<br>No activity for 6 days<br>1 No activity scheduled                                                                                                    | 1 No activity scheduled  Demo Location2: Saroh Brown Location2: Demo Location2 Primary Service: Microbiology Stoge/Deal Age: 6d/6d Deal owner: Louro Gable  Stow                         | CRH Demo: David Doe<br>Locatian: CRH Demo<br>Primary Service: Skincore<br>Strage/Deal Age: 6d/6d<br>Deal owner: Ashley Carvalho<br>On:Track                                      | Demo Location2: Sarah<br>Moare<br>Location: Demo Location2<br>Primary Service: Brows<br>Stage/Deal Age: cd/8d<br>Deal owner: Laura Gable<br>De-Track                                                     | t No activity scheduled<br>Demo Location2: Robert<br>Harris<br>Location: Demo Location2<br>Primary Service: Permanent<br>Molkeyp<br>Stage/Deal Age: 6d/6d<br>Deal owner: Loura Goble      | Demo Locations: James<br>Johnson<br>Location: Demo Locations<br>Primary Service: Botox/Fillers<br>Stage/Deal Age: 6d/bd<br>Deal owner: Louro Gable     | Stoge/Deci Age: 04/ed<br>Location: Demo Locations #<br>Contact: Loure Harris #<br>Tour Date: 17 Schedule Now                                                                                                    |
| Demo Location2: Sarah Smith<br>Location: Demo Location2<br>Primary Service: Microbiologing<br>Deal owner: Louro Gable<br>On-Track<br>No activity for 6 days<br>1 No activity for 6 days                                                                                                    | No activity for é days<br>1 No activity scheduled                                                                                                    | 1 No activity scheduled                                                                                                    | No activity for 6 days<br>1 No activity tocheduled<br>Demo Locations: James<br>Davis<br>Location: Demo Locations<br>Primary Service: Microbioding<br>Stage/Deal Age: 6d/6d<br>Deal owner: Hannah Munoz   | On-Track No activity for 6 days No activity scheduled Demo Locations: John Moore Location: Demo Locations Primary Service: Lostes Stage/Deal Age: dd/dd Deal owner: Louns Gohie           | Demo Locations: Jane Brown<br>Location: Demo Locations<br>Primary Service: Permanent<br>Mokeup<br>Stage/Deal Age: 6d/6d<br>Deal ewner: Ashley Corvalho | Toured Solo7 -<br>Deal Owner: Hannah Hunoz<br>Need heip? Click<br>Powered by Sele Salen's Deal Cands 0                                                                                                    |
| Total: \$0                                                                                                    | Total: \$0                                                                                                    | Total: \$0                                                                                                    | Total: \$0                                                                                                    | Total: \$0                                                                                                    | Total: \$0                                                                                                    | Save Cancel                                                                                                    |

# **#** Creating a Note

5 Steps

Creating notes are great for logging important information or context to a specific record

### Click on Create a note

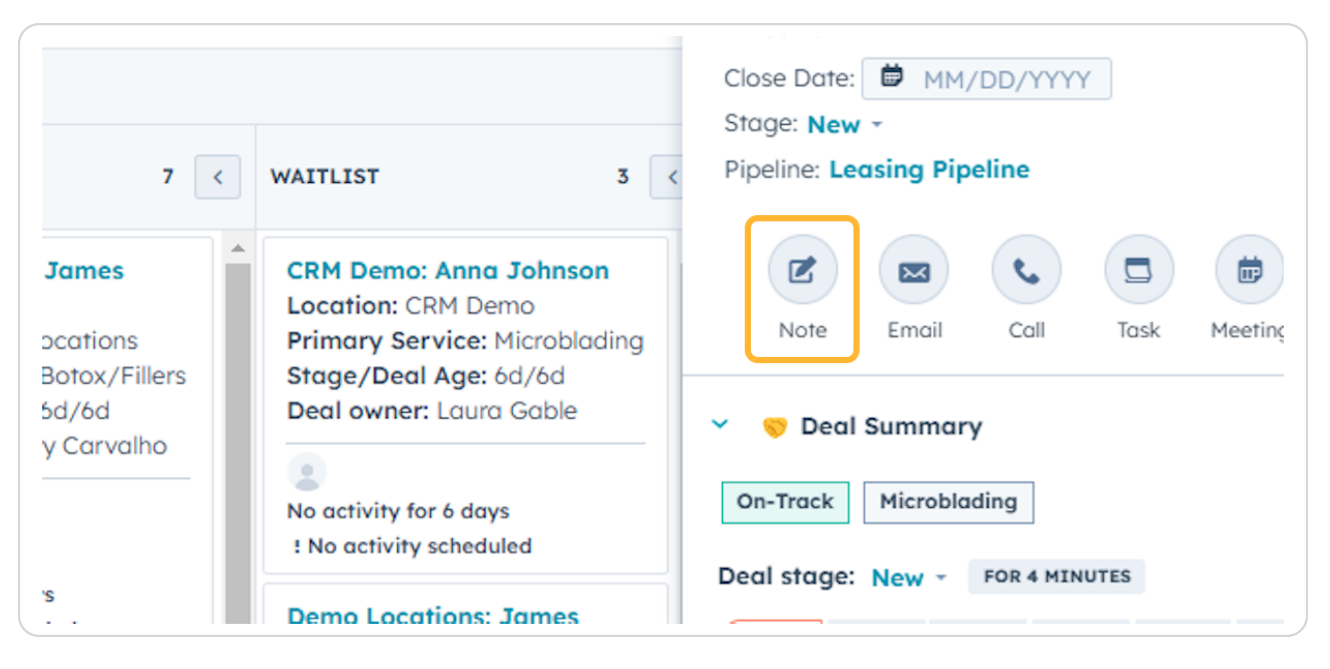

#### **STEP 8**

### Type information into the body of the note

Note: You can style the text in the note and add any files, links, images, etc. that are relevant/necessary to include.

| ् demo                                    |                                                                                                    | ×                                                                                                    |                                                                                                    |                                                                                                    |                                                                                                    |                                                                                                    | Demo Locations: Laura Harr                                                                        | is              |
|-------------------------------------------|----------------------------------------------------------------------------------------------------|----------------------------------------------------------------------------------------------------|----------------------------------------------------------------------------------------------------|----------------------------------------------------------------------------------------------------|----------------------------------------------------------------------------------------------------|----------------------------------------------------------------------------------------------------|---------------------------------------------------------------------------------------------------|-----------------|
| Dea                                       | ils -                                                                                                    | M. Hadad                                                                                                    |                                                                                                    | 1.11.1.1.1.1                                                                                                    |                                                                                                    |                                                                                                    |                                                                                                   | Actions         |
| ≣<br>der                                  | III Leosing Pipeline -                                                                                                    | Deal owner • Create date •                                                                                                    | Last activity date - Close de                                                                                                    | ate • (1) Test Record • × +                                                                                                    | More Clear quick filters                                                                                                    | Advanced filters ×                                                                                                    | Demo Locations: Laura Han<br>Amount:<br>Close Date: HM/DD/YYYY<br>Stoge: New -                    | ris             |
| De<br>Ha<br>Los<br>Pri<br>Sto<br>De<br>No | mo Locations: James<br>rris<br>cation: Demo Locations<br>many Service: Brows<br>and Service: Brows<br>and Service: B | Context rate<br>Context rate<br>Context Common Locations<br>Primary Service: Permanent<br>Mokeup<br>Stage/Coel Age: 7d/7d<br>Deal owner: Dylan Taylor<br>Star<br>No activity for 7 days                                                                                                    | CRH Demo: Emily Harris<br>Location: CRM Demo<br>Primary Service: Other<br>Stage/Deal Age: 4d/7d<br>Deal owner: Honnoh Munoz<br>On-Thock<br>Task It hours age<br>Meeting in 7 days               | CRH Dema: David Moore<br>Locatiin: CRM Demo<br>Primary Service: Borbor<br>Strage/Deal Age: 7d/7d<br>Deal owner: Dylon Toylor<br>On-Track                                                                               | Demo Locations: James<br>Brown<br>Location: Demo Locations<br>Primary Service: Botox/Filens<br>Stage/Deal Lage: 70/7d<br>Deal owner: Ashley Carvalho<br>Dentrack<br>No activity for 7 days | RestLast     CRM Demo Anna Johnson Location: CRM Demo Primary Service: Microbioding Strage/Deel Age: 74/74 Deel owner: Lours Gable     No activity for 7 days     It No activity for 7 days     It No activity scheduled Note | Construction     Construction     Construction     Construction     Construction     Construction | ting More       |
| IN<br>Ha<br>Loo<br>Pri<br>Sto<br>De<br>O  | is activity scheduled<br>mo Locations: Laura<br>rins<br>cation: Demo Locations<br>many Service: Microbioding<br>age/Deal Age: Ld//d<br>al owner: Homah Munoz<br>m-Track<br>activity for 7 days                                                                                                    | I the activity scheduled Demo Location? Seroh Brown Location: Demo Location? Primary Service: Microbioding Strage/Ded Lage:70/74 Ded lowner: Laura Gable Stow Common Service: Strage: Service: Service: S | CRM Dema: David Doe<br>Location: CRM Demo<br>Primary Service: Skincare<br>Stage/Deal Age: 7d/7d<br>Deal owner: Athley Carvoho<br>Den-Track<br>No activity for 7 days<br>1 No activity scheduled | Demo Location2: Sarah<br>Moore<br>Location: Demo Location2<br>Primary Service: Brows<br>Stage/Deal Age: 24/7d<br>Deal owner: Loura Goble<br>On-Track<br>Con-Track<br>No activity for 7 days<br>1 No activity scheduled | t No activity scheduled Demo Location: Robe For Harris Location: Demo Locati Primary Service Perm, type Noisup Stoge/Ded Age; 70/76 Deel owner: Louro Gabi On-Track B                      | Demo Locations: Loura Herris                                                                                                    |                                                                                                   |                 |
| 1 N<br>De<br>Sm<br>Lot<br>Pri<br>Sto      | te activity scheduled<br>mo Location2: Sarah<br>hith<br>cation: Demo Location2<br>mary Service: Microblading<br>age/Deal Age: 1d/7d<br>al owner: Lourn Gable                                                                                                    |                                                                                                    |                                                                                                    | Demo Locations: James<br>Davis<br>Location: Demo Locations<br>Primary Service: Microblading<br>Stage/Deal Age: 7d/7d<br>Deal owner: Hannah Munoz                                                                       | No activity for 7 days<br>1 No activity scheduled<br>Demo Locations: John<br>Location: Demo Locatic<br>Primary Service: Lashe<br>Stage/Deel Age: 7d/7d<br>Deel avers: Journ Grah           | ciated with 1 record -<br>treate a To-do - task to follow up In 3 b<br>treate note                                                                                                    | usiness days (Wednesday) -<br>$\checkmark$ Draft saved 🛢                                          | help? Click her |
|                                           | Total: \$0                                                                                                    | Totol: \$0                                                                                                    | Total: \$0                                                                                                    | Total: \$0                                                                                                    | Total: \$0                                                                                                    | Tetel CO                                                                                                    |                                                                                                   |                 |

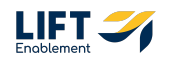

### Use the @ to mention someone in the note

Note: If you @ mention someone on a note HubSpot will notify them of the mention.

| No activity for 7 days<br>! No activity scheduled | ✓ Note                                                              |
|---------------------------------------------------|---------------------------------------------------------------------|
| Demo Location2: Rober<br>Harris                   | For Demo Locations: Laura Harris                                    |
| Location: Demo Locatio                            |                                                                     |
| Primary Service: Perma<br>Makeup                  | type in information here @Dylan Taylor                              |
| Stage/Deal Age: 7d/7d                             |                                                                     |
| Deal owner: Laura Gable                           |                                                                     |
| On-Track                                          | B I ⊻ 7 <sub>×</sub> More - 3: 🖬 🗢 🗒 🖉                              |
| No activity for 7 days<br>! No activity scheduled | Associated with 1 record -                                          |
|                                                   | Create a To-do - task to follow up In 3 business davs (Wednesdav) - |

### **STEP 10**

If you want to create a follow up task for this note, you can check to create a task and update when the task will be due

| tivity scheduled      | No activity for 7 days<br>! No activity scheduled | × Note ₽                                                            | ×     |
|-----------------------|---------------------------------------------------|---------------------------------------------------------------------|-------|
| Location2: Sarah      | Demo Location2: Rober                             | For Demo Locations: Laura Harris                                    |       |
| n: Demo Location2     | Harris                                            |                                                                     | _     |
| y Service: Brows      | Location: Demo Locatio                            |                                                                     |       |
| Deal Age: 7d/7d       | Primary Service: Perma                            | type in information here @Dylan Taylor                              |       |
| vner: Laura Gable     | Makeup                                            |                                                                     |       |
| uck.                  | Stage/Deal Age: 7d/7d                             |                                                                     |       |
|                       | Deal owner: Laura Gable                           |                                                                     |       |
|                       | On-Track                                          |                                                                     |       |
| ity for 7 days        |                                                   | B I U T, More - 🖁 🖬 🛳 🗏 🖉                                           |       |
| ivity scheduled       |                                                   |                                                                     |       |
| ocations: James       | No activity for 7 days<br>! No activity scheduled | Associated with 1 record ~                                          | hel   |
| n: Demo Locations     | Demo Locations: John                              | Create a To-do - task to follow up In 3 business days (Wednesday) - |       |
| Service: Microblading | Location: Demo Locatio                            |                                                                     |       |
| Dedi Age: /d//d       | Stage (Deal Age: 7d /7d                           | Create note  V Draft saved                                          | 1 🗊 🗌 |
| vner: Hannan Munoz    | Degl owner: Laura Gabk                            |                                                                     |       |
| Total 60              | Tetel 40                                          |                                                                     | 11    |
| Iotal: \$0            | 10101: \$0                                        | Iotal: \$0                                                          |       |
|                       |                                                   | Save Career                                                         |       |

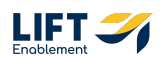

## **Click on Create note**

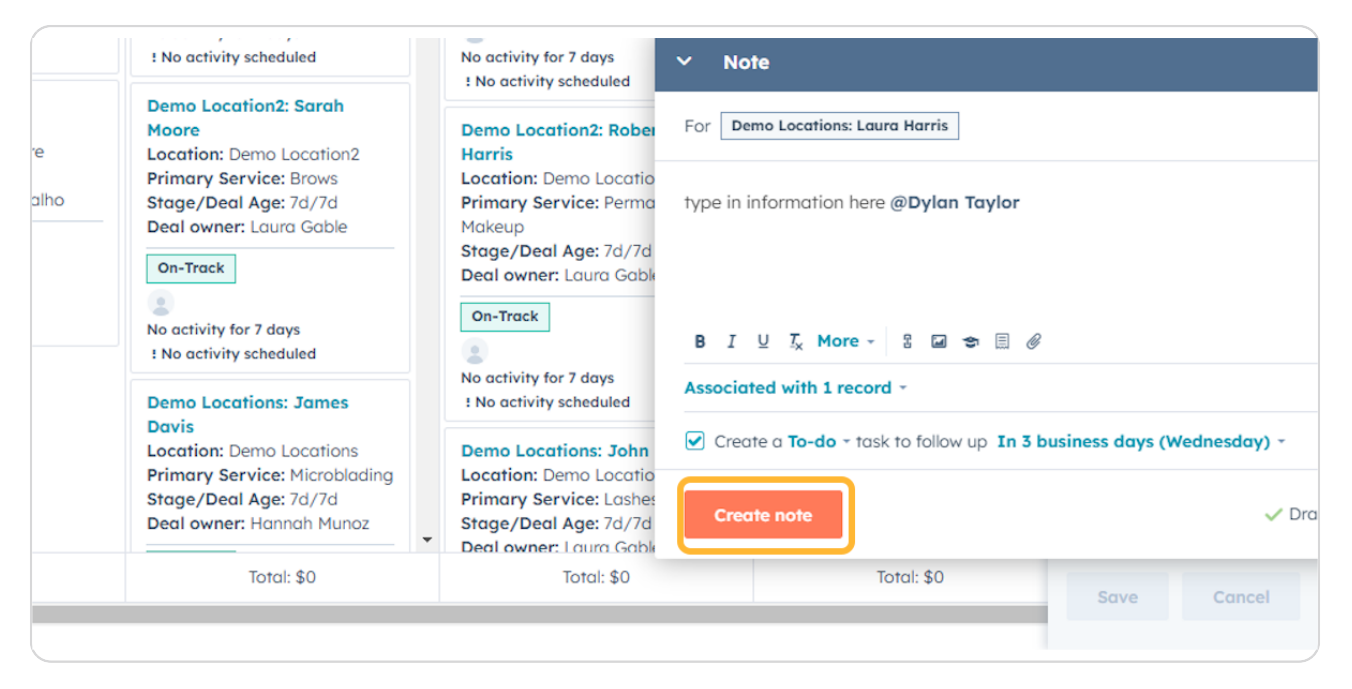

# **#** Creating a Task

6 Steps

Tasks are great to help keep track of specific actions you need to take next on a record, whether that's following up with the Pro or doing something related to the record.

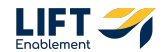

## Click on Create a task

| WAITLIST 3 <                                                                  | Close Date: MM/DD/YYYY<br>Stage: New -<br>Pipeline: Leasing Pipeline |          |
|-------------------------------------------------------------------------------|----------------------------------------------------------------------|----------|
| CRM Demo: Anna Johnson<br>Location: CRM Demo<br>Primary Service: Microblading | Note Email Call Task Meeting                                         | <br>More |
| Deal owner: Laura Gable                                                       | 👻 🦁 Deal Summary                                                     |          |
| No activity for 6 days<br>No activity scheduled                               | On-Track Microblading Ed                                             | it Deal  |
| Demo Locations: James                                                         | Deal stage: New - FOR 4 MINUTES                                      |          |

### STEP 13

# Type in the name of your task

|                         | Deal owner: Ashley Carv                           | alho 🖉 🚽 🖓 🖓 Deal Summary                                       | _ )       |
|-------------------------|---------------------------------------------------|-----------------------------------------------------------------|-----------|
|                         | On-Track                                          | ~ Task X                                                        | E         |
| ity for 7 days          | 2                                                 |                                                                 |           |
| ivity scheduled         | No activity for 7 days<br>! No activity scheduled | Test Task                                                       |           |
| .ocation2: Sarah        | Demo Location?: Robe                              | Activity date 🛛 Send reminder 🕤                                 |           |
| n: Demo Location2       | Harris                                            | In 3 business days (Wednesday) - 🗵 5:00 PM No reminder -        |           |
| / Service: Brows        | Location: Demo Locati                             |                                                                 |           |
| Deal Age: 7d/7d         | Primary Service: Perm                             | Set to repeat                                                   |           |
| vner: Laura Gable       | Makeup                                            |                                                                 |           |
| -1-                     | Stage/Deal Age: 7d/7c                             | Task Prior Queue Activity assigned                              |           |
| CK                      | Deal owner: Laura Gab                             | To-do - None - None - Hannah Munoz -                            |           |
| ity for 7 days          | On-Track                                          |                                                                 |           |
| ivity scheduled         |                                                   | Notes                                                           |           |
|                         | No activity for 7 days                            |                                                                 | d help2 ( |
| .ocations: James        | ! No activity scheduled                           |                                                                 | a neipi e |
| n: Demo Locations       | Demo Locations: Johr                              |                                                                 |           |
| / Service: Microblading | Location: Demo Locati                             |                                                                 |           |
| Deal Age: 7d/7d         | Primary Service: Lashe                            |                                                                 |           |
| vner: Hannah Munoz      | Stage/Deal Age: 7d/7d                             | B I U I <sub>x</sub> More - II II II Associated with 1 record - |           |

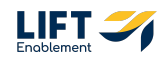

# Update the Activity date and time

| : Dylan Taylor      | Stage/Deal Age: 7d/7d<br>Deal owner: Ashley Carv | alho            | Deal owne | e <b>r:</b> Laura Ga                    | ble               | 🤝 Deal Summary           | _             |
|---------------------|--------------------------------------------------|-----------------|-----------|-----------------------------------------|-------------------|--------------------------|---------------|
|                     | On-Track                                         | ∨ Task          |           |                                         |                   | ×                        | Edit          |
| or 7 days           |                                                  |                 |           |                                         |                   |                          | _             |
| scheduled           | No activity for 7 days                           | Test Task       |           |                                         |                   |                          |               |
|                     | ! No activity scheduled                          |                 |           |                                         |                   |                          |               |
| ition2: Sarah       |                                                  | Activity date 🚯 |           |                                         |                   | Send reminder 🚯          |               |
|                     | Demo Location2: Robe                             | In 3 business   | days (W   | ednesdav)                               | 9 5:00 PM         | No reminder              |               |
| emo Location2       | Harris                                           |                 | uujs (    | ,,,,,,,,,,,,,,,,,,,,,,,,,,,,,,,,,,,,,,, | 11 0.00111        |                          |               |
| rvice: Brows        | Demo Location: Demo Locati                       | Set to rep      | eat       |                                         |                   |                          |               |
| TAge: 70/70         | Makeup                                           |                 |           |                                         |                   |                          |               |
| . Edula Gable       | Stage / Deal Age: 7d/7                           |                 |           |                                         |                   |                          |               |
|                     | Deal owner: Laura Gab                            | Task P          | rior      | Queue                                   | Activity assigned |                          |               |
|                     |                                                  | To-do - N       | lone +    | None -                                  | Hannah Munoz      | *                        |               |
| or 7 days           | On-Track                                         |                 |           |                                         |                   |                          |               |
| scheduled           |                                                  | Notes           |           |                                         |                   |                          |               |
|                     | No activity for 7 days                           |                 |           |                                         |                   |                          | d help? Click |
| itions: James       | ! No activity scheduled                          |                 |           |                                         |                   |                          |               |
| emo Locations       | Demo Locations: Johr                             |                 |           |                                         |                   |                          |               |
| rvice: Microblading | Location: Demo Locati                            |                 |           |                                         |                   |                          |               |
| l Age: 7d/7d        | Primary Service: Lashe                           |                 |           |                                         | _                 |                          |               |
| • Hannah Munoz      | Stage / Deal Age: 7d/7c                          | BIUT            | More -    | ·                                       | =                 | Associated with 1 record | •             |

### STEP 15

# If you would like to be reminded of the task, update the Send reminder

| 6r     | Stage/Deal Age: 7d/7d<br>Deal owner: Ashley Carv                            | alho Deal owner: Laura Gable V S Deal Summary                                                                                     | _                   |
|--------|-----------------------------------------------------------------------------|----------------------------------------------------------------------------------------------------|---------------------|
|        | On-Track                                                                    | ~ Task X                                                                                                    | Edit Deal           |
| _      | <ul> <li>No activity for 7 days</li> <li>! No activity scheduled</li> </ul> | Test Task                                                                                                    | 1                   |
| 02     | Demo Location2: Robe                                                        | Activity date  Send reminder  No reminder  No reminder                                                                            |                     |
| 12     | Location: Demo Locati<br>Primary Service: Perm                              | Set to repeat                                                                                                    |                     |
| •      | Makeup                                                                      |                                                                                                    |                     |
|        | Deal owner: Laura Gab                                                       | Task         Prior         Queue         Activity assigned           To-do -         None -         None -         Hannah Munoz - |                     |
|        | On-Track                                                                    |                                                                                                    |                     |
|        | 2                                                                           | Notes                                                                                                    |                     |
| •      | No activity for 7 days<br>! No activity scheduled                           |                                                                                                    | d help? Click here. |
| IS     | Demo Locations: Johr                                                        |                                                                                                    |                     |
| lading | Location: Demo Locati                                                       |                                                                                                    |                     |
| noz    | Stage/Deal Age: 7d/7d                                                       | B I U Ix More - & I I Associated with 1 record -                                                                                  |                     |

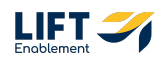

# Include a Task Description

Include any context you'll need to complete the task. You can format the text and include links, images, and other documents needed.

|                     |   | ! No activity scheduled | Tes   | t Ta   | sk    |                          |      |      |     |       |       |                   |    |                            |               |
|---------------------|---|-------------------------|-------|--------|-------|--------------------------|------|------|-----|-------|-------|-------------------|----|----------------------------|---------------|
| tion2: Sarah        |   | Demo Location2: Robe    | Acti  | vity d | late  | 0                        |      |      |     |       |       |                   | Se | end reminder 🚯             |               |
| emo Location2       |   | Harris                  | In 3  | 3 bu   | sine  | ess c                    | lays | (We  | dne | day   | ) - ( | 9 5:00 PM         | N  | o reminder *               |               |
| rvice: Brows        |   | Location: Demo Locati   |       |        |       |                          |      |      |     |       |       |                   |    |                            |               |
| Age: 7d/7d          |   | Primary Service: Perm   |       | Set    | to re | epec                     | 1t   |      |     |       |       |                   |    |                            |               |
| : Laura Gable       |   | Makeup                  |       |        |       |                          |      |      |     |       |       |                   |    |                            |               |
|                     |   | Stage/Deal Age: 7d/70   | Task  | c      |       | Pric                     | or   |      | Que | ue    |       | Activity assigned |    |                            |               |
|                     |   | Deal owner: Laura Gab   | To-   | do -   |       | No                       | ne   |      | No  | ne -  |       | Hannah Munoz 👻    |    |                            |               |
|                     |   | On-Track                | _     |        |       |                          |      |      |     |       |       |                   |    |                            |               |
| or 7 days           |   |                         | in al |        |       |                          |      |      | ·   |       | h     | _                 |    |                            |               |
| scheduled           |   |                         | Inci  | ude    | any   | rele                     | evan | T IN | orm | ation | ner   | e                 |    |                            |               |
|                     |   | No activity for 7 days  |       |        |       |                          |      |      |     |       |       |                   |    |                            | d help? Click |
| mons: James         |   | : No activity scheduled |       |        |       |                          |      |      |     |       |       |                   |    |                            |               |
| emo Locations       |   | Demo Locations: John    |       |        |       |                          |      |      |     |       |       |                   |    |                            |               |
| rvice: Microbladina |   | Location: Demo Locati   |       |        |       |                          |      |      |     |       |       |                   |    |                            |               |
| Age: 7d/7d          |   | Primary Service: Lashe  |       |        |       |                          |      |      |     |       |       |                   |    |                            |               |
| : Hannah Munoz      |   | Stage/Deal Age: 7d/7c   | В     | I      | U     | $\underline{T}_{\times}$ | Мо   | re - | 8   | 1     | ▤     |                   |    | Associated with 1 record - |               |
|                     | • | Deal owner: Laura Gab   |       |        |       |                          |      |      |     |       |       |                   |    |                            | ,<br>,        |
| Total: \$0          |   | Total: \$0              |       | ·      |       |                          |      |      |     |       |       |                   |    |                            |               |
|                     |   |                         |       | reure  |       |                          |      |      |     |       |       |                   |    |                            | Vie           |

### STEP 17

# **Click on Create**

|                                                                                    |   | Stage/Deal Age: 7d/7d<br>Deal owner: Laura Gab                                                                            | Task<br><b>To-do -</b> | F      | rior<br>Ione - | Queue        | Activity assigned<br>Hannah Munoz |
|------------------------------------------------------------------------------------|---|----------------------------------------------------------------------------------------------------|------------------------|--------|----------------|--------------|-----------------------------------|
| r 7 days<br>scheduled<br>tions: James                                              |   | On-Track<br>No activity for 7 days<br>No activity scheduled                                                               | include o              | any re | elevant ir     | nformation h | nere                              |
| emo Locations<br><b>'vice:</b> Microblading<br><b>Age:</b> 7d/7d<br>: Hannah Munoz | • | Demo Locations: John<br>Location: Demo Locati<br>Primary Service: Lashe<br>Stage/Deal Age: 7d/7d<br>Deal owner: Laura Gab | B I                    | Ū I    | -<br>X More    | - £ 🖬        |                                   |
| Total: \$0                                                                         |   | Total: \$0                                                                                                    | Create                 |        |                |              |                                   |

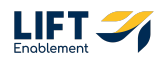

# **#** Scheduling a Meeting

### **STEP 18**

# Click on Schedule a meeting

| WAITLIST 3 <                                                                  | Close Date: MM/DD/YYYY<br>Stage: New -<br>Pipeline: Leasing Pipeline                                               |
|-------------------------------------------------------------------------------|----------------------------------------------------------------------------------------------------|
| CRM Demo: Anna Johnson<br>Location: CRM Demo<br>Primary Service: Microblading | Note Email Call Task Meeting More                                                                                  |
| Deal owner: Laura Gable                                                       | <ul> <li>Deal Summary</li> <li>On-Track Microblading Edit Deal</li> <li>Deal stage: New - FOR 4 MINUTES</li> </ul> |
| Demo Locations: James                                                         |                                                                                                    |

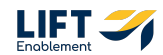

# Note: Make sure your calendar is connected to HubSpot

If it is not, Click Connect your calendar and follow HubSpot's prompts.

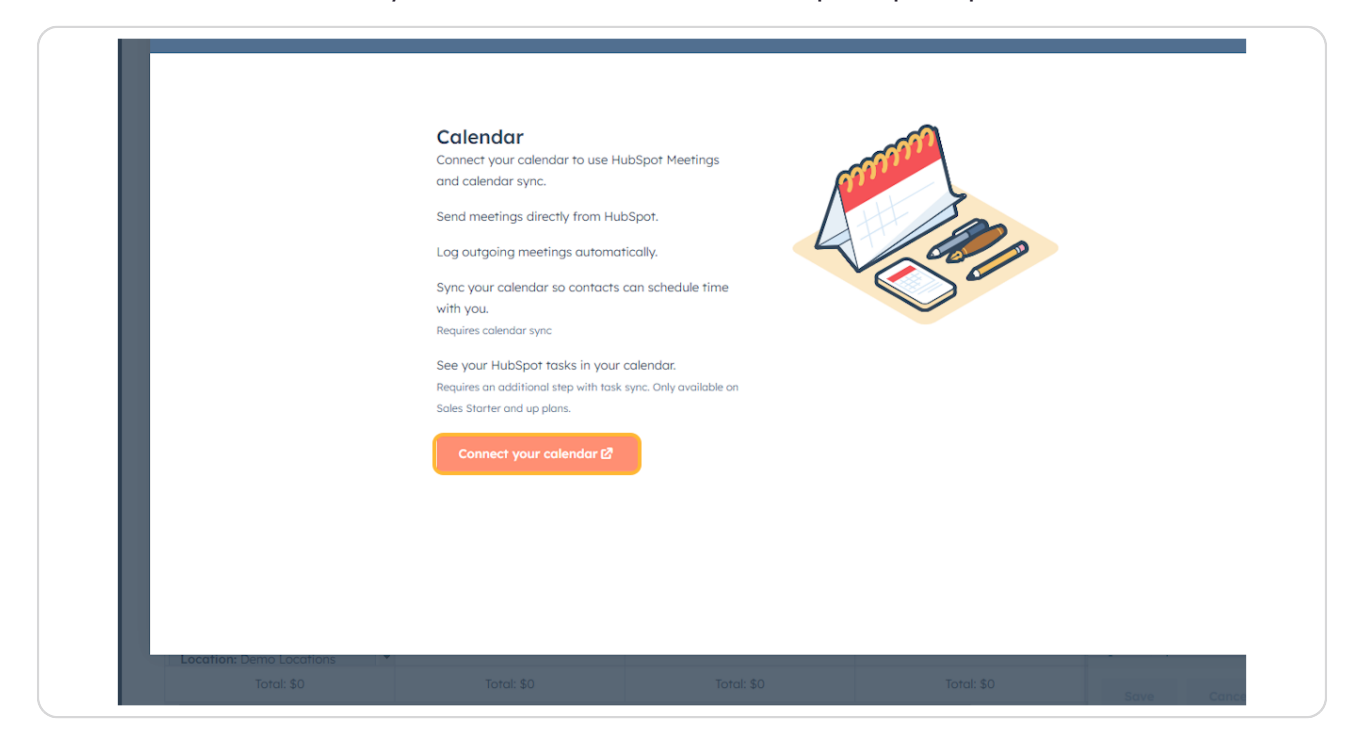

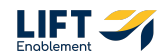

Once your calendar is connected, the Schedule box will appear

| × Schedule                                                                                                    |           |                            |                    |                    |              |                      | ,                                         | × ions -      |
|----------------------------------------------------------------------------------------------------|-----------|----------------------------|--------------------|--------------------|--------------|----------------------|-------------------------------------------|---------------|
|                                                                                                    | <u>^</u>  |                            |                    |                    |              |                      |                                           |               |
| Host                                                                                                    | Today     |                            | Dec 2              | - Dec 6, 2024      | L .          |                      | <                                         | >             |
| User      Meeting rotation                                                                                                    |           |                            |                    |                    |              |                      |                                           |               |
| Hannah Munoz <hannah@liftenablemen< td=""><td>Mide we</td><td>ekends</td><td></td><td>UTC -10:0</td><td>0 Honolulu,</td><td>Johnston</td><td>ı, Rarotonga, Tahiti</td><td>·</td></hannah@liftenablemen<> | Mide we   | ekends                     |                    | UTC -10:0          | 0 Honolulu,  | Johnston             | ı, Rarotonga, Tahiti                      | ·             |
| Title                                                                                                    |           | MON 2                      | TUE 3              | WED 🖪              | тни          | 5                    | FRI 6                                     |               |
|                                                                                                    |           | 7:00 AM - 8:00 AM          | 7:00 AM - 8:00 AM  | 7:00 AM -          | 7:00 AM -    | Mo                   | 7:00 AM - 8:00 AM                         |               |
|                                                                                                    | 8:00 AM   |                            |                    | Block - Sola       | 8:00 AM      | 7:30 AM -<br>8:45 AM |                                           |               |
| Start date Start time                                                                                                    | 9:00 AM   |                            | Block - Social Eng | 8:00 AM - 10:00 AM |              |                      | 🧐 Brandon/Hann                            | More          |
| ₱ 12/04/2024 ₱ 10:30 AM                                                                                                    |           |                            | Block - Sola       |                    | 9:00 AM -    | AI Reg<br>9:00 AM -  |                                           |               |
| End time                                                                                                    | 10:00 AM  |                            | 9:30 AM - 10:30 AM |                    | Crowt        | h Team               |                                           | - s× ↔        |
| 97 11:00 AM                                                                                                    | 11:00 AM  |                            | 🍀 Sammi / Hanna    | O Ash 10:30        | 10.00 AH     | 11.00 API            | Black DevOre Ch                           |               |
| Meeting type Attendees                                                                                                    | 10.00 014 |                            |                    |                    |              |                      | 11:00 AM - 12:00 PM                       |               |
| Select meeting type * Hannah Munoz *                                                                                                    | 12.00 PM  |                            | all a state        | Blo 21             | al           | 1.19.00              |                                           |               |
| Location                                                                                                    | 1:00 PM   | Conten                     |                    | PM -<br>2:00       | Content C    | reation              | Block - Prep for th<br>12:30 PM - 2:00 PM | 1 <b>I</b> II |
| Select location *                                                                                                    | 2:00 PM   | Hanna 1:00 PM -<br>2:00 PM |                    | РМ                 | 1:00 PM - 21 | 00 PM                |                                           |               |
| Scheduled reminder emails                                                                                                    |           | 3.30 PM                    |                    |                    |              |                      |                                           |               |
| selected reminder entans                                                                                                    | 3:00 PM   |                            |                    |                    |              |                      |                                           |               |
| + Add reminder                                                                                                    | ▼ 4:00 PM |                            |                    |                    |              |                      |                                           |               |
|                                                                                                    |           |                            |                    |                    |              |                      |                                           |               |
| Save                                                                                                    |           |                            |                    |                    |              |                      |                                           |               |
| Location: Demo Locations                                                                                                    |           |                            |                    |                    |              |                      |                                           | _             |

### STEP 21

# Update the Meeting Title

| W               | Deals 🔻                                                                                           |          |                   |         |
|-----------------|---------------------------------------------------------------------------------------------------|----------|-------------------|---------|
| _               | ✓ Schedule                                                                                        |          |                   |         |
| 88              |                                                                                                   | A        |                   |         |
| I               | Host                                                                                              | Today    |                   |         |
|                 | User Meeting rotation NEW                                                                         | Hide we  | ekends            |         |
| $\triangleleft$ | Hannah Munoz <hannah@liftenablemen td="" 🔻<=""><td></td><td></td><td></td></hannah@liftenablemen> |          |                   |         |
| 8               | Title                                                                                             |          | MON 2             | т       |
|                 | Tour                                                                                              |          | 7:00 AM - 8:00 AM | 7:00 AM |
| G               |                                                                                                   | 8:00 AM  |                   |         |
|                 | Start date Start time                                                                             | 9:00 AM  |                   | Block - |
| ಕ               | ₱ 12/04/2024 ₱ 10:30 AM                                                                           |          |                   | Block - |
| -00             | End time                                                                                          | 10:00 AM |                   | 9:30 AM |
| 000             | 11:00 AM                                                                                          | 11:00 AM |                   | 🌞 Sam   |
|                 | Meeting type Attendees                                                                            |          |                   |         |
|                 | Select meeting type - Hannah Munoz -                                                              | 12:00 PM | ni i o i i r      | Dis de  |
|                 | Location                                                                                          | 1:00 PM  | ni de norde teste |         |
|                 |                                                                                                   | 1.00 PM  | Conten            |         |

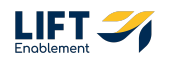

Update the Start date, Start time and End time

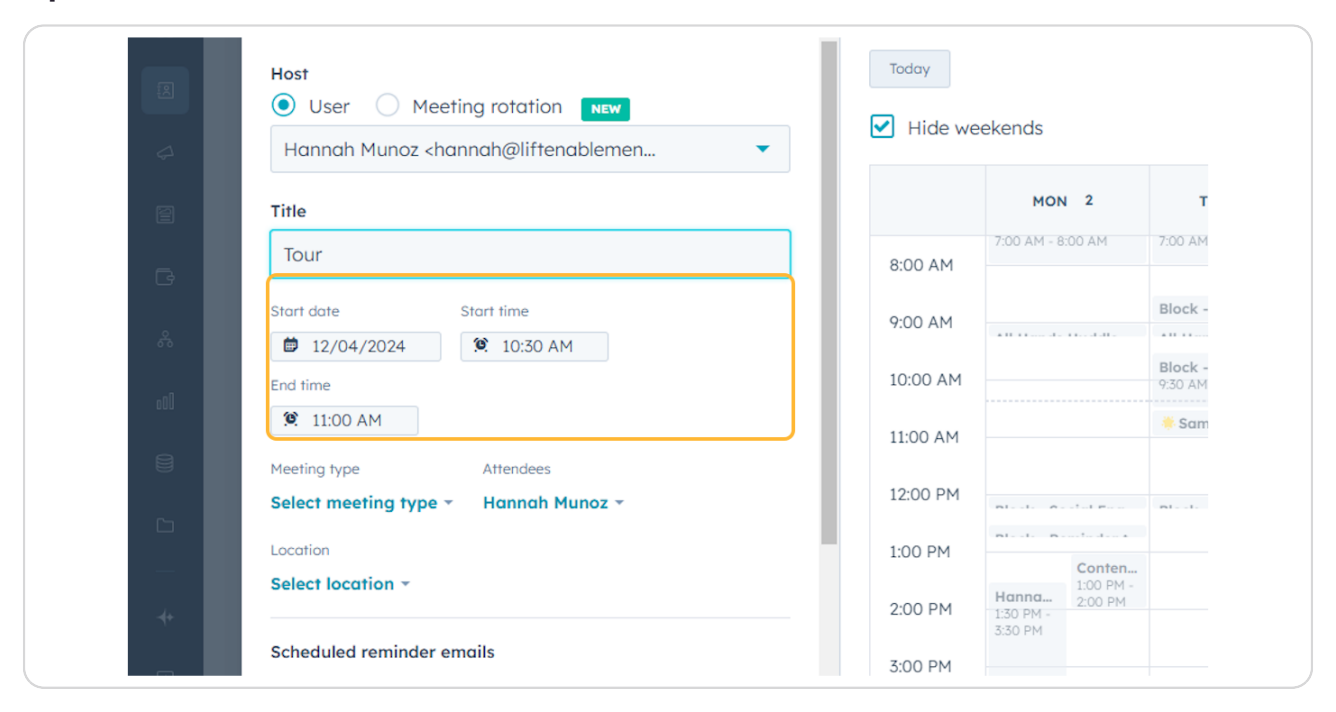

#### STEP 23

### Update the Meeting type

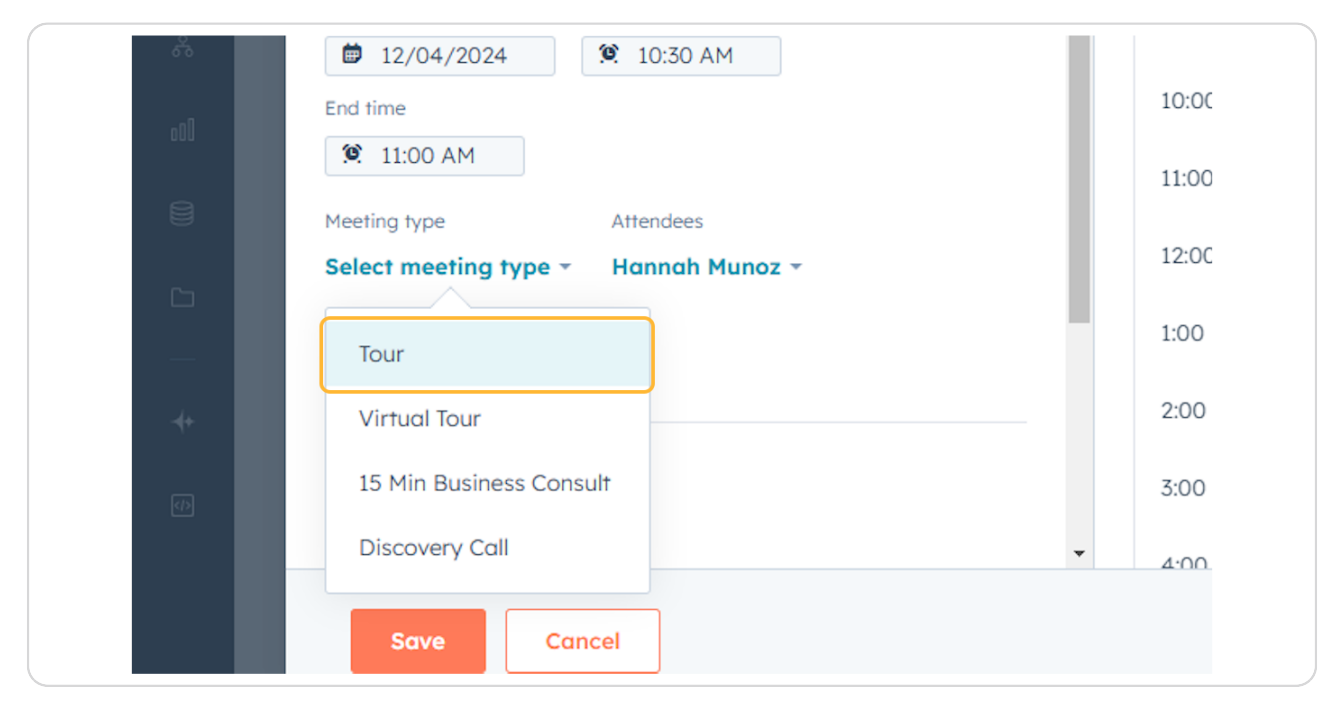

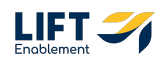

# Make sure all attendees are included

Note: If you are scheduling a Tour, you will have to make sure the Pro is manually selected as an attendee.

|          | Start date           | Start time |
|----------|----------------------|------------|
| ~        | 12/04/2024           | 10:30 AM   |
| 000      | End time<br>11:00 AM |            |
| 8        | Meeting type Attend  | ees        |
| <b>C</b> | Tour -               | ah Munoz 👻 |
| -        | Select location -    |            |
| **       | Scheduled reminder e | mails      |
|          | + Add reminder       |            |

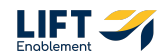

If you schedule the meeting off of a Deal, the associated Pro (Contact) will appear for you to click on. If not, you can search for their name.

| ✓ Schedule                                                                |            |                      |           |                    |         |            |                   |                                          | *                                         | × ions * |
|---------------------------------------------------------------------------|------------|----------------------|-----------|--------------------|---------|------------|-------------------|------------------------------------------|-------------------------------------------|----------|
|                                                                           | Â          |                      |           | Dec                | D       | ( 0004     |                   |                                          |                                           |          |
| Host                                                                      | Today      |                      |           | Dec 2              | - Dec   | : 0, 2024  |                   |                                          | <                                         | >        |
| User      Meeting rotation      NEW                                       | Hide we    | ekends               |           |                    |         | UTC -10:00 | ) Honolulu,       | Johnstor                                 | n, Rarotonga, Tahit                       | i -      |
| A H                                                                       |            |                      |           |                    |         |            |                   |                                          |                                           | _        |
| Search users and contacts Q                                               |            | MON                  | 2         | TUE 3              | v       | VED 🕢      | тни               | 5                                        | FRI 6                                     |          |
| Host                                                                      |            | 7:00 AM - 8:0        | 0 AM      | 7:00 AM - 8:00 AM  | 7:00 AN | 4 -        | 7:00 AM -         | A Mo                                     | 7:00 AM - 8:00 AM                         | •        |
| C Hannah Munaz                                                            | 8:00 AM    |                      |           |                    | Block   | - Sola     | 8:00 AM           | 7:30 AM -<br>8:45 AM                     |                                           |          |
| Sta <a href="https://www.staticality.com">https://www.staticality.com</a> | 9:00 AM    |                      |           | Block - Social Eng | 8:00 AM |            |                   |                                          | 🧐 Brandon/Hann                            | - More   |
| č Contacta                                                                |            |                      |           | Block - Sola       |         |            | HOLD<br>9:00 AM - | AI Rea<br>9:00 AM -                      |                                           |          |
| Enc                                                                       | 10:00 AM   |                      |           | 9:30 AM - 10:30 AM |         |            | Growt             | Team                                     |                                           | - s - 🌣  |
| kanban test deal                                                          | 11:00 AM   |                      |           | 🌻 Sammi / Hanna    | 😑 Asl   | h_ 10:30 _ | 10:00 AM - 1      | 11:00 AM                                 |                                           |          |
| <kanbamdelatest@yopmail.com></kanbamdelatest@yopmail.com>                 |            |                      |           |                    |         |            |                   |                                          | Block - RevOps Sh<br>11:00 AM - 12:00 PM  |          |
| Tour - Hannah Munoz -                                                     | 12:00 PM   |                      |           | AL. 1. A. 1.1 P    | Blo_    |            |                   | 1.1.1.1.1.1.1.1.1.1.1.1.1.1.1.1.1.1.1.1. | Divite and it re-                         | 1.88     |
| Location                                                                  | 1:00 PM    | P11. P               |           |                    | PM -    | 21         | ni                |                                          | Block - Prep for th<br>12:30 PM - 2:00 PM |          |
| Select location *                                                         |            | Hanna                | 1:00 PM - |                    | PM      |            | 1:00 PM - 2:      | 00 PM                                    |                                           |          |
| -+                                                                        | 2:00 PM    | 1:30 PM -<br>3:30 PM |           |                    |         |            |                   |                                          |                                           |          |
| Scheduled reminder emails                                                 | 3:00 PM    |                      |           |                    |         |            |                   |                                          |                                           |          |
| + Add reminder                                                            | • 4:00 DM  |                      |           |                    |         |            |                   |                                          |                                           |          |
|                                                                           | ALL DI PRO |                      |           |                    |         |            |                   |                                          |                                           |          |
| Save Cancel                                                               |            |                      |           |                    |         |            |                   |                                          |                                           | _        |
|                                                                           |            |                      |           |                    |         |            |                   |                                          |                                           |          |

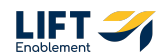

Include any reminder emails needed

| Ē   | Tour - 2 attendees -                 |
|-----|--------------------------------------|
| 옪   | Location Select location -           |
| 000 | Scheduled reminder emails            |
|     | + Add reminder                       |
|     | Attendee description                 |
| 4   | Send a description to your attendees |
| 4+  | Associated with 2 records -          |
|     | + Add internal note                  |

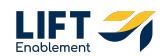

```
STEP 27
```

# Update the Attendee description

Note: This description will be what the attendee will see.

| Beleen location -                |                                  |          |          |                                |                    |
|----------------------------------|----------------------------------|----------|----------|--------------------------------|--------------------|
| Scheduled reminder emgil         |                                  | 9:00 AM  |          | 11                             | Block -            |
| 3 days before                    | <ul> <li>★</li> <li>1</li> </ul> | 10:00 AM |          |                                | Block -<br>9:30 AM |
| + Add reminder                   |                                  | 11:00 AM |          |                                | 🌞 Sam              |
| Include the attendee descript    | tion in the reminder email body  | 12:00 PM |          | and the second                 | plast.             |
| C Attendee description           |                                  | 1:00 PM  | plaste p |                                |                    |
| Send a description to your atter | ndees 🥒                          | 2:00 PM  | Hanna    | Conten<br>1:00 PM -<br>2:00 PM |                    |
| 4                                | Associated with 2 records 👻      | 7.00 514 | 3:30 PM  |                                |                    |
| Add internal note                |                                  | 5:00 PM  |          |                                |                    |
|                                  |                                  | 4.00 PM  |          |                                |                    |
| Save                             |                                  |          |          |                                |                    |
| Location: Demo Locations         | ▼<br>Tatali ¢0                   |          | Tatalı ( | 0                              |                    |
| S                                |                                  |          |          |                                |                    |

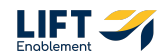

# Add an internal note (optional)

This note will only be seen by you or anyone else on the team that is joining the meeting.

| Attendee description<br>Info for Attendee<br>B I U I <sub>x</sub> More → B 国<br>+ Add internal note | Associated with 2 records - |
|----------------------------------------------------------------------------------------------------|-----------------------------|
| Save Cancel                                                                                         |                             |
| Total: \$0                                                                                          | Total: \$0                  |

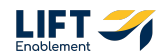

### **Click on Save**

| <br>              | + Add reminder Include the attendee description in | n the reminder email body |
|-------------------|----------------------------------------------------|---------------------------|
| Ð                 | Attendee description<br>Info for Attendee          |                           |
|                   | Save Cancel                                        |                           |
|                   | Location: Demo Locations                           |                           |
|                   | Total: \$0                                         | Total: \$0                |
| $\mathbf{\Sigma}$ | <                                                  |                           |

# # Log an Item

### 10 Steps

As you are having conversations with a Pro outside of HubSpot, you are able to log those items to the record.

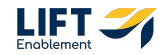

## **Click on the More button**

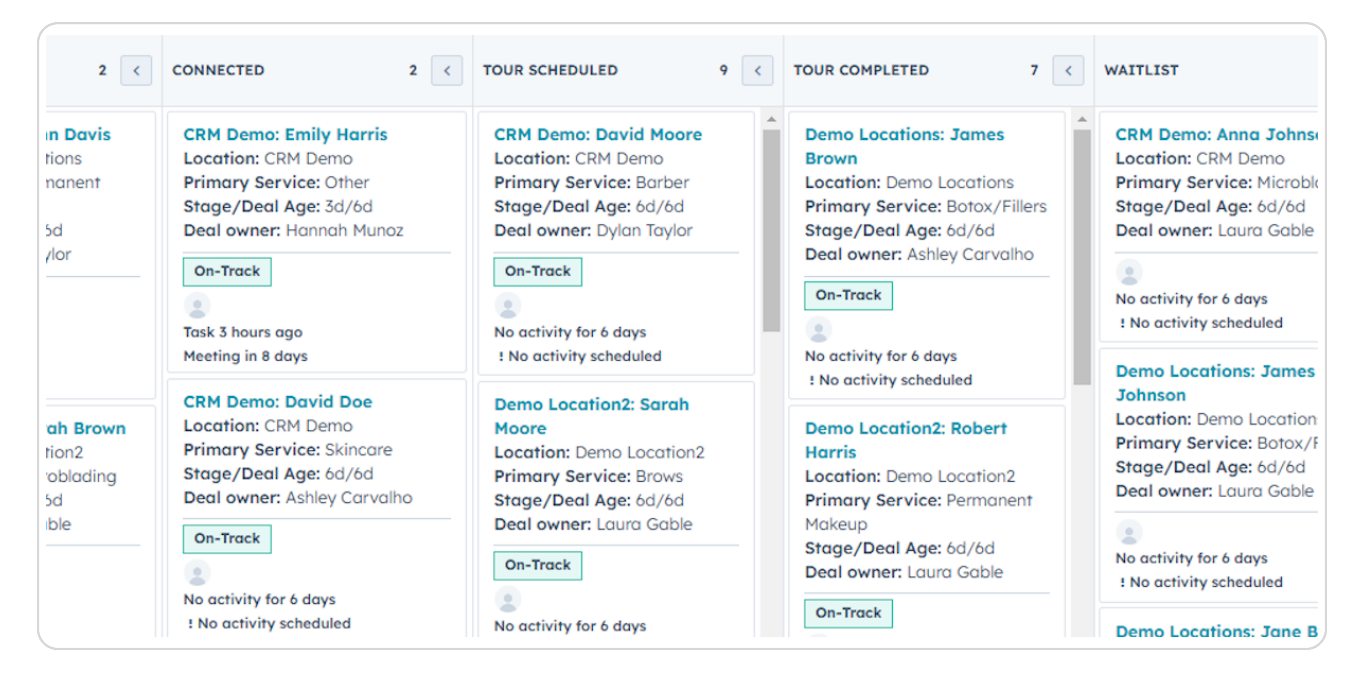

#### **STEP 31**

### Choose what you want to log

For this example I'll log a call.

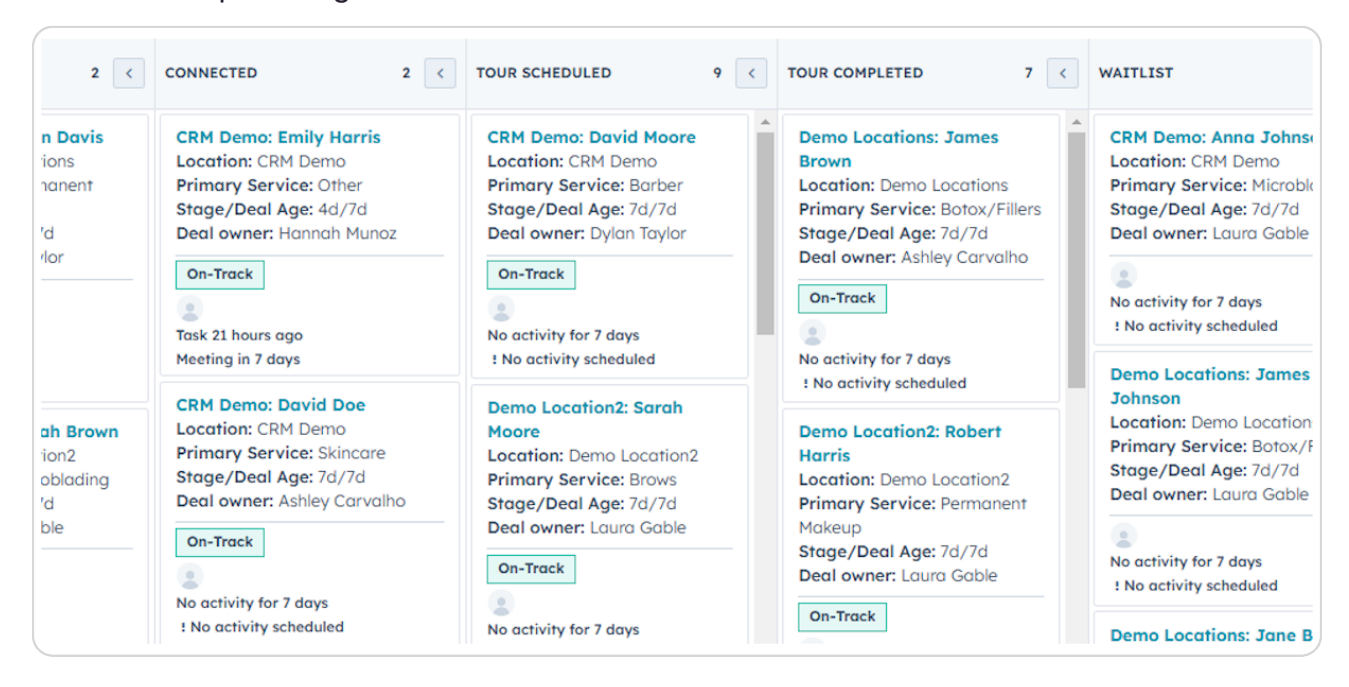

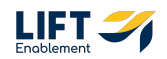

# Include the Pro that was involved

|                                                  | On-Track                                                                       | No c           | activity for 7 days                                                                                        |           | On-Track      | Microblading            |     |
|--------------------------------------------------|--------------------------------------------------------------------------------|----------------|----------------------------------------------------------------------------------------------------|-----------|---------------|-------------------------|-----|
| activity for 7 days<br>activity scheduled        | No activity for 7 days                                                         | ✓ Log Call     |                                                                                                    |           |               | 2                       | ×   |
| no Location2: Sarah                              | ! No activity scheduled                                                        | Contacted      | Call outcome                                                                                               | Type      |               | Direction               |     |
| ore<br>ation: Demo Location2                     | Demo Location2: Rober<br>Harris                                                | Laura Harris - | Select an outcome                                                                                          | e - Selec | t call type - | Select call direction - |     |
| nary Service: Brows<br>ge/Deal Age: 7d/7d        | Location: Demo Locatio<br>Primary Service: Perma                               | Search Co      | ntacts                                                                                                    | ۹         |               |                         |     |
| Il owner: Laura Gable                            | Makeup<br>Stage/Deal Age: 7d/7d                                                | Laura Ho       | <b>rrris</b> <laura.harris@faken< td=""><td>nail.co</td><td>*</td><td></td><td></td></laura.harris@faken<> | nail.co   | *             |                         |     |
| activity for 7 days                              | On-Track                                                                       |                |                                                                                                    |           |               |                         |     |
| no Locations: James                              | No activity for 7 days<br>! No activity scheduled                              |                |                                                                                                    |           |               |                         | hel |
| ris<br>ation: Demo Locations                     | Demo Locations: John                                                           |                |                                                                                                    |           | ness days     | Wednesday) -            |     |
| nary Service: Microblading<br>ge/Deal Age: 7d/7d | Location: Demo Locatio<br>Primary Service: Lashes<br>Stage / Deal Age: 7d / 7d | Log call       |                                                                                                    |           |               |                         |     |
|                                                  | Deal owner: Laura Gable                                                        |                |                                                                                                    |           |               |                         |     |
| Total: \$0                                       | Total: \$0                                                                     |                | Total: \$0                                                                                                 |           |               |                         |     |

### STEP 33

# Update the Call outcome

|                                               | On-Track                                                                    | No             | activity for 7 days             | On-Track                               | Microblading            |   |
|-----------------------------------------------|-----------------------------------------------------------------------------|----------------|---------------------------------|----------------------------------------|-------------------------|---|
| activity for 7 days<br>o activity scheduled   | No activity for 7 days                                                      | ✓ Log Call     |                                 |                                        | 2                       | × |
| mo Location?: Sarah                           | ! No activity scheduled                                                     | Contacted      | Call outcome                    | Туре                                   | Direction               |   |
| ore                                           | Demo Location2: Rober                                                       | Laura Harris   | Select an outcome               | <ul> <li>Select call type -</li> </ul> | Select call direction + |   |
| mary Service: Brows                           | Location: Demo Locatio                                                      | Date 01/17/20  | Select an outcome               | *                                      |                         |   |
| al owner: Laura Gable                         | Makeup<br>Stage/Deal Age: 7d/7d                                             | Start typing t | Busy                            |                                        |                         |   |
| n-Track                                       | Deal owner: Laura Gable                                                     | ordin typing   | Connected                       |                                        |                         |   |
| activity for 7 days<br>o activity scheduled   | On-Track                                                                    | BI⊻            | Left live message               | 8                                      |                         |   |
| mo Locations: James                           | No activity for 7 days<br>! No activity scheduled                           | Associated v   | Left voicemail                  |                                        |                         |   |
| vis<br>cation: Demo Locations                 | Demo Locations: John                                                        | Create a To    | <b>b-do</b> - task to follow up | In 3 business days                     | (Wednesday) -           |   |
| ige/Deal Age: 7d/7d<br>al owner: Hannah Munoz | Primary Service: Lashes<br>Stage/Deal Age: 7d/7d<br>Deal owner: Laura Gable | Log call       |                                 |                                        |                         |   |
| Total: \$0                                    | Total: \$0                                                                  |                | Total: \$0                      |                                        |                         |   |

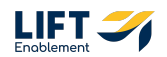

# Update the Call Type

| (                                        |   | On-Track                                                                    | No activity f                                                                                                    | for 7 days On              | -Track Microblading                |   |   | Edit De        |
|------------------------------------------|---|-----------------------------------------------------------------------------|----------------------------------------------------------------------------------------------------|----------------------------|------------------------------------|---|---|----------------|
| 7 days<br>heduled                        |   | No activity for 7 days                                                      | ✓ Log Call                                                                                                    |                            |                                    | 2 | × |                |
| on2: Sarah                               |   | Pemo Location2: Rober                                                       | Contacted Call of Call of Call | nected - Select call type  | Direction  Select call direction + |   |   |                |
| no Location2<br>ice: Brows<br>.ge: 7d/7d |   | Harris<br>Location: Demo Locatio<br>Primary Service: Perma                  | Date 01/17/2025                                                                                                    | Select call type           |                                    |   |   |                |
| .aura Gable                              |   | Makeup<br>Stage/Deal Age: 7d/7d<br>Deal owner: Laura Gable                  | Start typing to log a c                                                                                                    | Tour<br>Virtual Tour       |                                    |   |   |                |
| 7 days<br>heduled                        |   | On-Track                                                                    | B I ⊻ I <sub>x</sub> More                                                                                                    | 15 Min Business Consult    |                                    |   |   |                |
| ons: James                               |   | No activity for 7 days<br>! No activity scheduled                           | Associated with 2 re                                                                                                    | Discovery Call             |                                    |   |   | help? Click he |
| no Locations<br>ice: Microblading        |   | Demo Locations: John<br>Location: Demo Locatio                              | Create a <b>To-do -</b>                                                                                                    | Configure custom call type | es 🗗 🔹 esday) -                    |   |   |                |
| <b>.ge:</b> 7d/7d<br>Iannah Munoz        | • | Primary Service: Lashes<br>Stage/Deal Age: 7d/7d<br>Deal owner: Laura Gable | Log call                                                                                                    |                            |                                    |   | / |                |
| otal: \$0                                |   | Total: \$0                                                                  |                                                                                                    | Total: \$0                 | Canad                              |   |   | V:             |

### STEP 35

# Update the Direction of the Call

|                             | On-Track                                                                                                    | No activity for 7 days                                                                                                    | Euri Deur         |
|-----------------------------|----------------------------------------------------------------------------------------------------|----------------------------------------------------------------------------------------------------|-------------------|
|                             | No activity for 7 days<br>No activity scheduled                                                                               | ✓ Log Call     ✓ X Contacted Calloutcome Type Direction €                                                                                                    |                   |
| h<br>on2<br>i<br>l          | Demo Location2: Rober<br>Harris<br>Location: Demo Locatio<br>Primary Service: Perma<br>Makeup                                 | Laura Harris - Connected - Discovery Call - Select call direction - Date Time 01/17/2025 @ 6:53 AM - Inbound                                                                                                    |                   |
|                             | Stage/Deal Age: 7d/7d<br>Deal owner: Laura Gable<br>On-Track<br>No activity for 7 days                                        | Start typing to log a call       Outbound         B       I       U       T <sub>x</sub> More ~       S       Image: S       Image: S | help? Click here. |
| ons<br>blading<br>I<br>unoz | Demo Locations: John<br>Location: Demo Locatio<br>Primary Service: Lashes<br>Stage/Deal Age: 7d/7d<br>Deal owner: Laura Gable | Create a To-do ~ task to follow up In 3 business days (Wednesday) ~                                                                                                    |                   |
|                             | Total: \$0                                                                                                    | Total: \$0                                                                                                    | View record       |

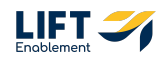

Update the Date and Time of the Call

|                                 | On-Track                                                               | No activity for 7 days On-Track Microblading                                                                                                    | Edit Deal         |
|---------------------------------|------------------------------------------------------------------------|----------------------------------------------------------------------------------------------------|-------------------|
| ays<br>duled                    | No activity for 7 days                                                 | ∼ Log Call 🛃 🛃 🖓 🗙                                                                                                    |                   |
| 2: Sarah                        | ! No activity scheduled Demo Location2: Rob                            | Contacted     Call outcome     Type     Direction Image: Contacted Image: Contacted Image: Contact |                   |
| Location2<br>: Brows<br>: 7d/7d | Harris<br>Location: Demo Locat<br>Primary Service: Perm                | Date Time<br>☐ 01/17/2025 (2) 6:53 AM →                                                                                                    |                   |
| ra Gable                        | Makeup<br>Stage/Deal Age: 7d/7<br>Deal owner: Laura Gal                | d Log information about what was discussed on the call.                                                                                                    |                   |
| ys<br>Juled                     | On-Track                                                               | B I ⊻ I <sub>x</sub> More - 8 🖬 🗢 🗏 🖉                                                                                                    |                   |
| :: James                        | No activity for 7 days                                                 | Associated with 2 records -                                                                                                    | help? Click here. |
| Locations<br>: Microblading     | Demo Locations: Joh<br>Location: Demo Locat                            | Create a To-do - task to follow up In 3 business days (Wednesday) -                                                                                                    |                   |
| : 7d/7d<br>Inah Munoz           | Primary Service: Lash<br>Stage/Deal Age: 7d/7<br>Deal owner: Laura Gal | et Log call 🗸 Draft saved 🗑                                                                                                    |                   |
| ıl: \$O                         | Total: \$0                                                             | Total: \$0                                                                                                    | "                 |

# STEP 37

# Include details about the Call

|                                                      | On-Track                                                                                                    | No activity for 7 days On-Track Microblading                                                                                                    | Edit De         |
|------------------------------------------------------|----------------------------------------------------------------------------------------------------|----------------------------------------------------------------------------------------------------|-----------------|
| days<br>neduled                                      | No activity for 7 days                                                                                                 | ∼ Log Call 🖉 🆓                                                                                                    | <               |
| n2: Sarah                                            | ! No activity scheduled                                                                                                | Contacted Call outcome Type Direction 🖲                                                                                                    |                 |
| io Location2<br>ce: Brows<br>ge: 7d/7d<br>aura Gable | Demo Location2: Rober<br>Harris<br>Location: Demo Locatio<br>Primary Service: Perma<br>Makeup<br>Stage/Deal Age: 7d/7d | Laura Harris - Connected - Discovery Call - Outbound -         Date       Time         Image: Outpound -       Image: Outbound -         Image: Outpound -       Image: Outpound -         Image: Outpound -       Image: Outpound -         < |                 |
| days<br>neduled                                      | Deal owner: Laura Gable                                                                                                | B I U I <sub>x</sub> More - 8 ☑ ⇔ 目 ∅<br>Associated with 2 records -                                                                                                    | help? Click her |
| io Locations<br>ce: Microblading                     | No activity scheduled     Demo Locations: John     Location: Demo Locatio                                              | Create a To-do - task to follow up In 3 business days (Wednesday) -                                                                                                    |                 |
| ge: /a//a<br>annah Munoz                             | Stage/Deal Age: 7d/7d<br>Deal owner: Laura Gable                                                                       | Log call 🗸 Draft saved 🗑                                                                                                    |                 |
| otal: \$0                                            | Total: \$0                                                                                                    | Total: \$0                                                                                                    |                 |

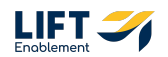

### Create a Follow-Up Task if needed

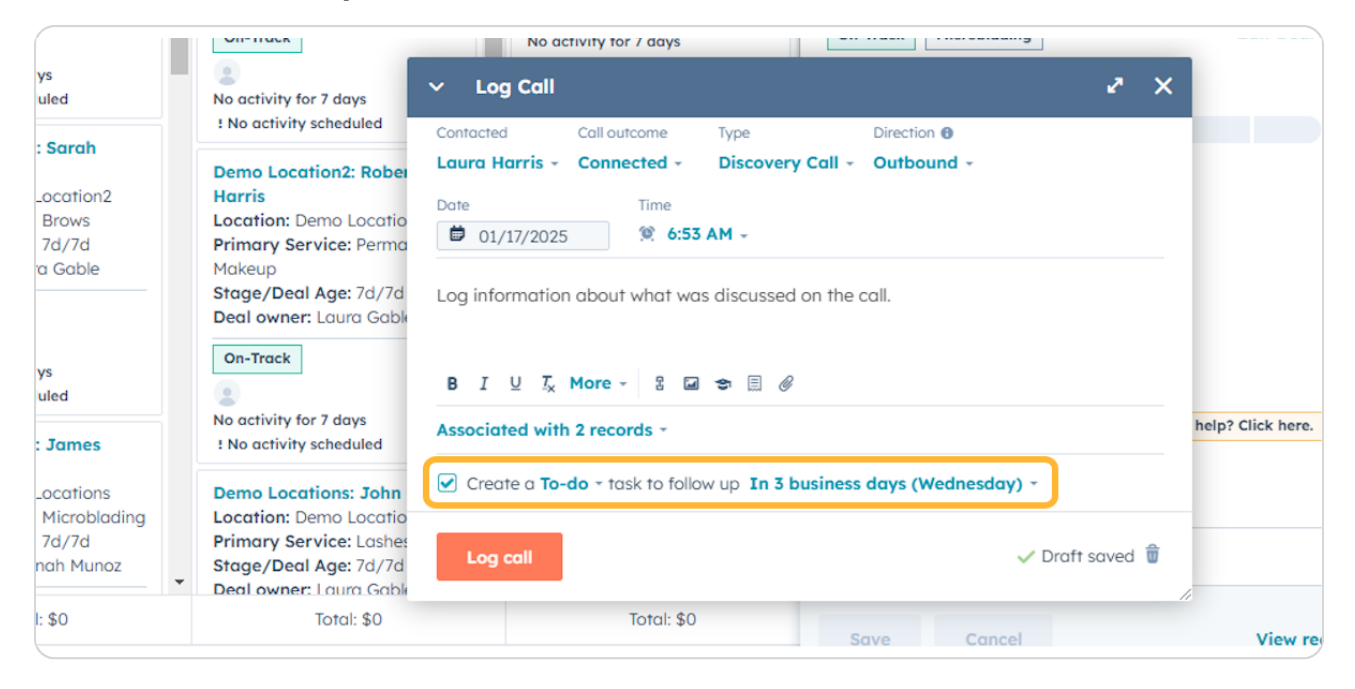

### **STEP 39**

# **Click Log call**

| lays<br>duled          | No activity for 7 days                                                              | ✓ Log Call <sup>2</sup> ×                                                         |                  |
|------------------------|-------------------------------------------------------------------------------------|-----------------------------------------------------------------------------------|------------------|
| 12: Sarah              | ! No activity scheduled                                                             | Contacted Call outcome Type Direction 🙃                                           |                  |
| e: Brows<br>e: 7d/7d   | Demo Location2: Rober<br>Harris<br>Location: Demo Locatio<br>Primary Service: Perma | Laura Harris - Connected - Discovery Call - Outbound -<br>Date Time<br>01/17/2025 |                  |
| Jra Gable              | Makeup<br>Stage/Deal Age: 7d/7d<br>Deal owner: Laura Gable                          | Log information about what was discussed on the call.                             |                  |
| lays<br>:duled         | On-Track                                                                            | B I U I <sub>x</sub> More - 8 🖬 🗢 🗏 ∅                                             |                  |
| ıs: James              | No activity for 7 days<br>! No activity scheduled                                   | Associated with 2 records -                                                       | help? Click here |
| Locations              | Demo Locations: John                                                                | Create a To-do - task to follow up In 3 business days (Wednesday) -               |                  |
| e: 7d/7d<br>nnah Munoz | Primary Service: Lashes<br>Stage/Deal Age: 7d/7d<br>Deal owner: Laura Gable         | Log call 🗸 Draft saved 🗑                                                          | ,                |
| al: \$0                | Total: \$0                                                                          | Total: \$0 Save Cancel                                                            | View r           |

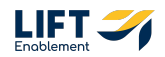

# # View Your Notes, Tasks, Meetings, and More in the... 4 Steps

#### STEP 40

# Click on View record at the bottom of the Deal Card Preview

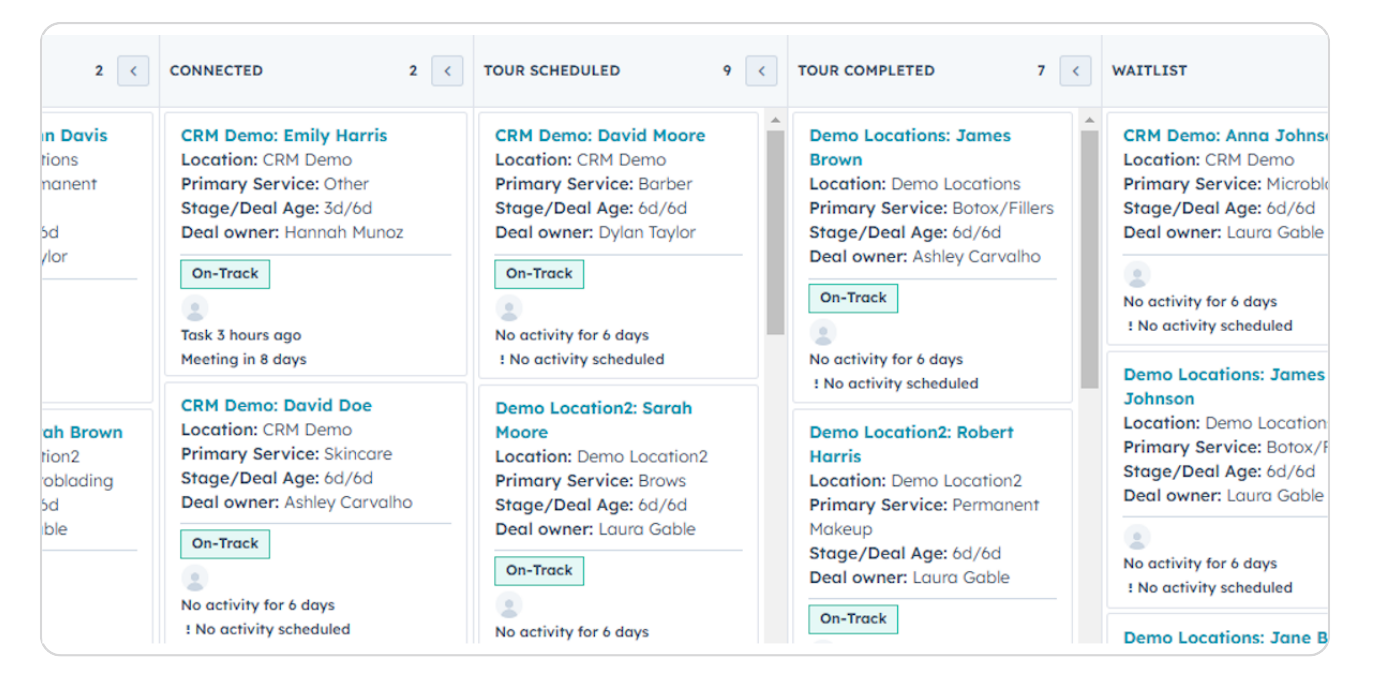

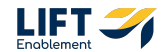

### Click on Activities in the center of the record

Note: To the left-hand side, the activity buttons are located towards the top of the record. You can create notes, tasks and meetings from here, too.

| Deal stage, ten                                   |                                   |                              |                              |
|---------------------------------------------------|-----------------------------------|------------------------------|------------------------------|
|                                                   |                                   |                              |                              |
|                                                   |                                   |                              |                              |
|                                                   |                                   |                              |                              |
|                                                   |                                   |                              |                              |
| 💡 Highlights                                      |                                   |                              |                              |
| DEAL TAGS                                         | DEAL STATUS                       | DEAL ORIGIN                  | CREATE DATE                  |
| On-Track                                          | Open                              | Manual/Hubspot               | 01/10/2025 12:04 PM HST (6 d |
|                                                   |                                   |                              |                              |
| <b>D</b> and the                                  |                                   |                              |                              |
| 🤝 Defails                                         |                                   |                              |                              |
| Location ()                                       | Deal name                         | Phone Number                 | Email Address                |
|                                                   | Dense la continue la completencia | 1 770 240 6017               | laura harris@fakemail.com    |
| Demo Locations                                    | Demo Locations: Laura Harris      | 1-734-240-8417               | idard.harris@rakernal.com    |
| Demo Locations<br>Deal Origin                     | Lead Channel Type                 | Lead Channel                 | Channel Group (B) 📵          |
| Demo Locations<br>Deal Origin<br>Manual/Hubspot 💌 | Lead Channel Type Outbound        | Lead Channel<br>Web Search 👻 | Channel Group (B) 🛛          |
| Demo Locations<br>Deal Origin<br>Manual/Hubspot 🔻 | Lead Channel Type<br>Outbound 👻   | Lead Channel<br>Web Search 👻 | Channel Group (B) 🕤          |

### STEP 42

# On the Activity tab you will see the activities you created

| Q Search HubSpot                             |                                                                                                    | 彩 📾 🎯 🧔 🥵 Sola Salon Studios                         |
|----------------------------------------------|----------------------------------------------------------------------------------------------------|------------------------------------------------------|
| < Deals                                      | 0 Custor                                                                                            | nize record 💦 🐣 🏛 Contacts (1) + Add                 |
| Demo Locations: Laura Harris                 | Overview Activities O Lead Source O Settings                                                        | Laura Harris<br>fotemail.com                         |
| Close Date: MM/DD/YYYY<br>Stage: New -       | Search activities Q Collap                                                                          | se all - laura.harris@fakemail.com 🐐                 |
| Pipeline: Leasing Pipeline                   | Activity Notes Emails Calls Tasks Meetings                                                          | View associated contacts                             |
|                                              | Filter by: Filter activity (14/22) + All users + All teams +                                        | ✓ 倉 Location (1) + Add                               |
| Hole Linde Can hak Pleting                   | Upcoming                                                                                            | Demo Locations<br>Leasing Manager: @                 |
| Dectails     Act Deci Tags     On-Track      | <ul> <li>Task ossigned to Homoh Munoz</li> <li>Follow up on Demo Locations: Loura Harris</li> </ul> | 10 PM HST<br>View associated Location                |
| Deol Origin<br>Manual/Hubspot 👻              | Task assigned to Hannah Munaz     Or Follow up an Demo Lacations: Laura Harris                      | >> Salesmsg SMS (0)                                  |
| Location<br>Demo Locations                   |                                                                                                    | Send SMS                                             |
| Deal name<br>Demo Locations: Laura Harris    | task absgreat to Hainhait Munaz     we use, son 22, stop or su                                      | Powered by Salesmsg SMS Texting & Calling   Settings |
| Phone Number<br>1-739-240-6917               | January 2025                                                                                        | L Contact's Recent Deals                             |
| Email Address<br>Iaura.harris@fakemail.com   | Note by Honroh Munoz     Jon 17, 2025 or 70     type in information here                            | 21 AM HST No recent deals for contact                |
| Lead Channel Type<br>Outbound 👻              | Logged call - Connected by Homoh Munoz     Jan 12.2025 of 75                                        | contact.                                             |
| Lead Channel<br>Web Search 👻                 | Log information about what was discussed on the call.                                               |                                                      |
| Original Traffic Source<br>Offline sources 👻 | Deal activity Jan 16, 2025 of 10<br>Henceb Management deal from Connection to Mana Mana details (2) | DE PPM HIST                                          |
| Beolowner<br>Honoob Munoz 👻                  | **************************************                                                              |                                                      |

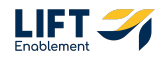

To see all the information on an activity, click the arrow next to the activity and it will open up

| > | Note by Hannah<br>type in information                           | Munoz<br>on here                       |                                      |             |                         |                     | Jan 17, 2025 at 7:01 AM H |
|---|-----------------------------------------------------------------|----------------------------------------|--------------------------------------|-------------|-------------------------|---------------------|---------------------------|
| ~ | <b>Logged call - Co</b><br>with Laura Harris<br>Log information | onnected by Han<br>s<br>about what was | inah Munoz<br>discussed on the call. |             |                         | Actions -           | Jan 17, 2025 at 7:01 AM H |
|   | Contacted<br>Laura Harris -                                     | Outcome Connected -                    | Type<br>Discovery Call -             | Direction 🛛 | Date<br>Date 01/17/2025 | Time<br>💓 7:01 AM - |                           |
|   | 🗭 Add comment                                                   |                                        |                                      |             |                         | 2 associations      |                           |

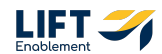

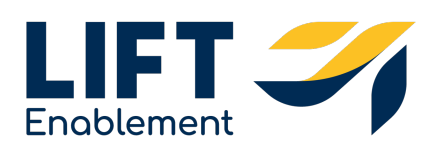